# ICP DAS Power Management IoT Kit 使用者手册 -Microsoft Azure IoT Starter Kit-

# [Version 1.0.1]

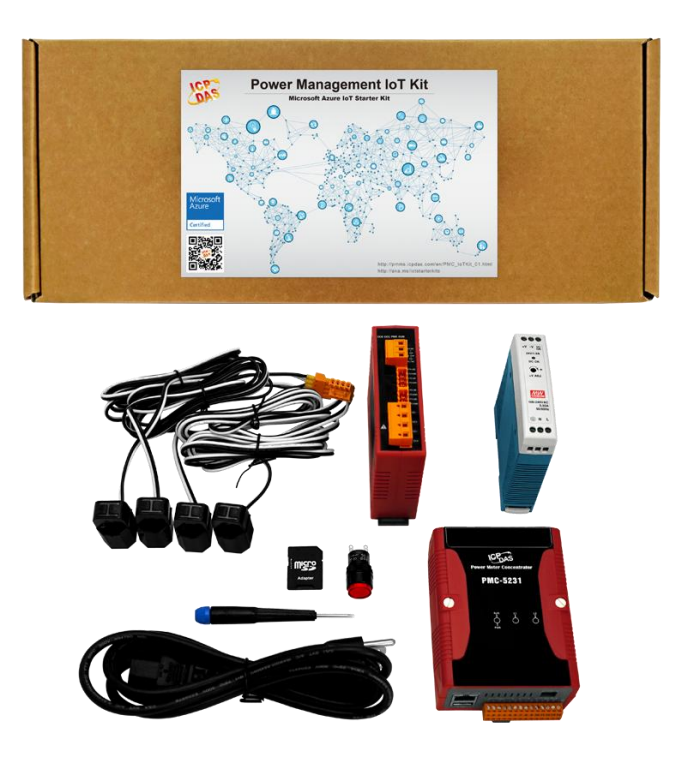

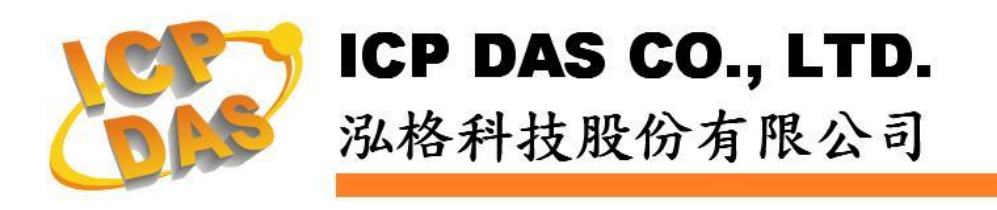

## 免責聲明 Warning

泓格科技股份有限公司對於因為應用本產品所造成的損害並不 負任何法律上的責任。本公司保留有任何時間未經通知即可變更與修 改本文件內容之權利。本文所含資訊如有變更,恕不予另行通知。

本公司盡可能地提供正確與可靠的資訊,但不保證此資訊的使用 或其他團體在違反專利或權利下使用。此處包涵的技術或編輯錯誤、 遺漏,概不負其法律責任。

#### 版權 Copyright

©2017 泓格科技股份有限公司保留所有權利。

#### 商標識別 Trademark

本文件提到的所有公司商標、商標名稱及產品名稱分別屬於該商 標或名稱的擁有者所有。

# 授權宣告 License

使用者僅被授權可以在單一電腦上與有限條件下使用、備份軟體 與相關資料,不得同時於該單一電腦外使用本軟體。本公司仍保有此 軟體與相關資料的著作權及其他智慧財產權。除非事先經過本公司的 書面授權,否則禁止重製、傳送及散佈等方式取得部份或全部軟體或 相關的複製品。

# 目錄

| 1 | 系統簡介                          | 1  |
|---|-------------------------------|----|
| 2 | 建立 loT 中樞                     | 3  |
| 3 | 於 IoT Hub 中為 PMC-5231 註冊裝置    | 6  |
| 4 | 建立 Power Management IoT Kit   | 8  |
| 5 | 設定 PMC-5231 連線至 Azure IoT Hub | 11 |
| 6 | 資源連結                          | 17 |

#### 1 系統簡介

Microsoft 與 ICP DAS 攜手合作,提供使用者一個建立雲端物聯網電力監控 與管理系統的愉快體驗。Power Management IoT Kit 可協助您快速地連接泓格 電錶至 Microsoft Azure 雲端平台。此套件包含了泓格科技的 PMC-5231 工業物 聯網(Industrial IoT)電錶管理集中器、4 迴路單相電錶 PM-3114-100,與24W 的 工業級電源供應器。另外還有 LED 指示燈以及電源線各一。使用此套件可快速 建立一個電力監控與管理系統,並即時將被監控設備的電力使用資訊傳送至 Microsoft Azure IoT 雲端平台進行電力資料顯示與分析。

Microsoft Azure 是由 Microsoft 所開發的雲端物聯網運算平台,而其中 Microsoft Azure IoT Hub 主要提供感測端到雲端之間安全可靠的雙向資料通訊 管道。Microsoft Azure IoT Hub 廣泛支援多種作業系統(Linux, Windows, RTOS 等)、通訊協議及程式語言,使用者可依自身環境建立感測端與雲端之間的連 線。

PMC-5231 為泓格科技為因應物聯網時代而開發的電錶管理集中器,可用 以進行電力監控與管理。其可與泓格電錶連結,並具備電力量測、資料備援記 錄、用電資訊分析、電力需量管理與遠端警報訊息通知等多項功能。透過 PMC-5231 所提供的人機操作網頁及滑鼠點選動作,即可完成電力監控與管理 的規劃,過程簡單且快速。另外,PMC-5231 提供強大的網路連線功能,可與 Microsoft Azure IoT 平台無縫進行連接。管理者可透過雲端資訊,監控各設備 的電力使用狀態,並進行用電資訊的統計與分析,進而提升用電效能以達到節 能的目標。綜合以上功能,PMC-5231 可完美地支援電力監控與管理的應用, 並搭配 Microsoft Azure 雲端物聯網平台,成為物聯網時代電力監控應用的明日 之星!

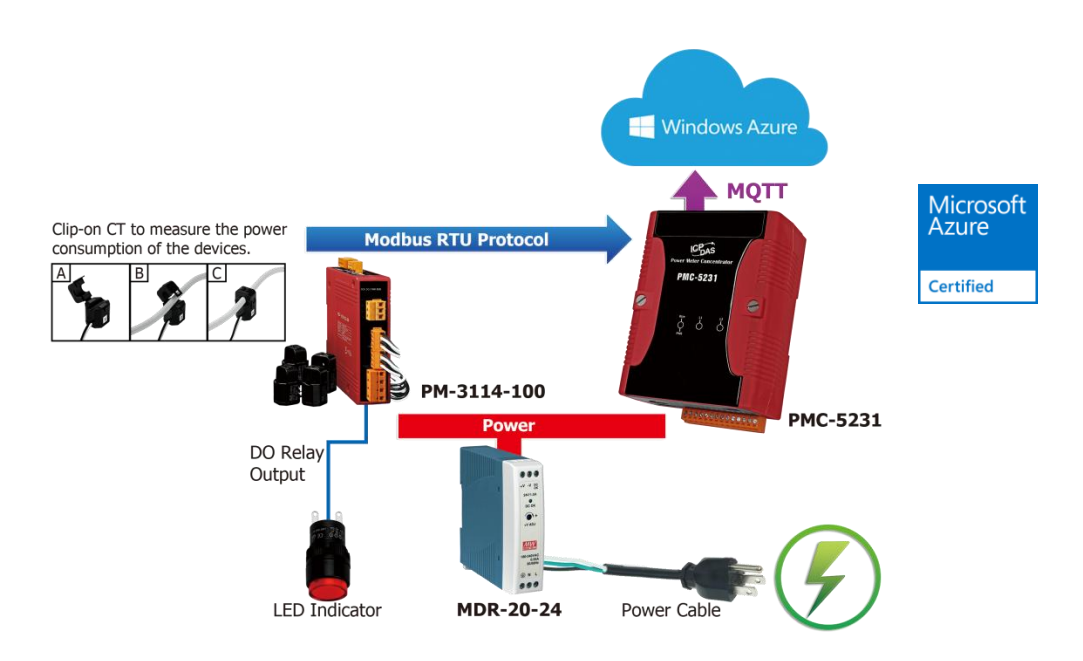

特點:

- ◆無須安裝軟體工具,使用瀏覽器即可操作。
- ◆ 無須撰寫程式即可完成控制器工作邏輯的編輯與 Azure 雲端平台的連結。
- ◆提供完備的 IoT 解決方案,內含一個智能型電錶集中器、一個電錶與 Microsoft Azure 平台連接服務。
- ◆快速建立完整的雲端電力監控應用,在案場進行電力用量量測、電力需量管理與警報通知,再將電力資料傳送至Azure IoT 平台進行分析。
  - ♦ 透過 Modbus protocol,可彈性的與電錶進行連線。
  - ◆ 提供案場端的即時電力需量管理、資料記錄與警報通知等功能。
  - ◆無須撰寫程式,即可與 Microsoft Azure IoT 服務進行無縫整合。

#### 內容物:

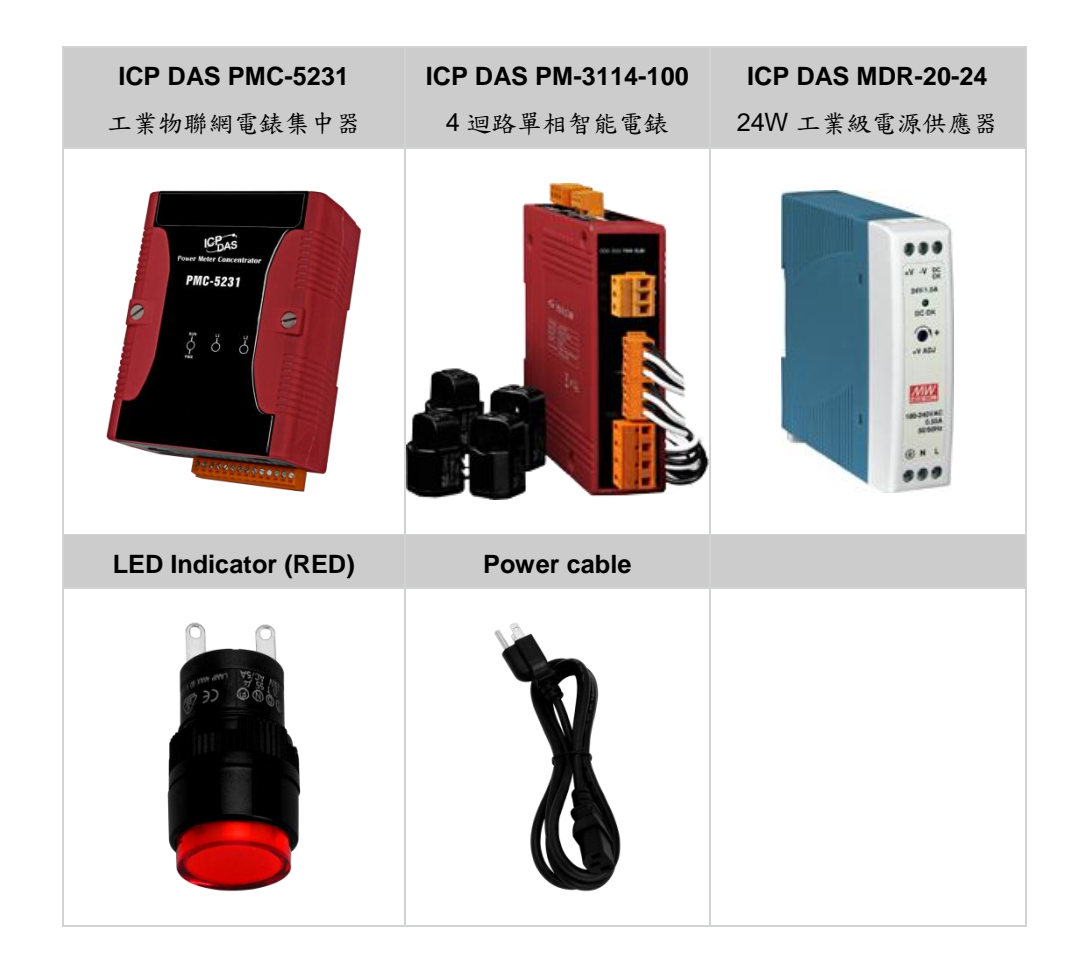

#### 2 建立 loT 中樞

- Microsoft Azure 新增 > 物聯網 新增 物聯網  $\equiv$ + / 授尋 Marketplace .... MARKETPLACE 查看全部 精選應用程式 查看全部 計算 >IoT Hub • 連線、監視並管理 IoT 裝置 へ 網路 >в > Storage ۵ Event Hubs >Web + 行動 Cloud-scale telemetry ingestion from websites, apps, and devices. ٢ > Databases ٢ >Data + Analytics Time Series Insights (預覽) Azure Time Series Insights is a fully **SQL** AI + Cognitive Services >managed analytics, storage, and visualization service that makes it > 物聯網 -Stream Analytics job > Enterprise Integration ė Unlock real-time insights from streaming data > 安全性 + 識別 Ŷ >Developer tools **2** Machine Learning 工作區 工作區包含您的 Machine Learning > Monitoring + Management Л 實驗及預測性 Web 服務。 • > Add-ons 0 Machine Learning Web 服務 容器 >Web Service for your machine 0 learning model Blockchain
- i. 登入 Azure portal,按下 新增 > 物聯網 > IoT Hub。

| ⅲ. 於 I | oT中 | 1樞窗格中 | , |  | Γ | 中樞的必要設定: |  |
|--------|-----|-------|---|--|---|----------|--|
|--------|-----|-------|---|--|---|----------|--|

| IoT 中樞<br><sup>Microsoft</sup>         | □ × ● |
|----------------------------------------|-------|
| * 名稱                                   |       |
| 命名您的中心                                 |       |
|                                        |       |
| * 定價與級別層                               | >     |
| 51-1元件                                 |       |
| * IoT Hub 單位 ❶                         | •     |
| 1                                      | ✓     |
| * 裝置到雲端的磁碟分割 ❸                         |       |
| 4 個磁碟分割                                | ~     |
|                                        |       |
| * 訂用帳户<br>a kend                       | ×     |
|                                        |       |
| * 資源群組 0                               |       |
| ● 新建 ● 使用現角項目<br>ICPDAS                | ×     |
|                                        | •     |
| * 位置                                   |       |
| 美國西部                                   | ~     |
|                                        |       |
|                                        |       |
| ·····································  |       |
| ────────────────────────────────────── |       |
|                                        |       |

- 於"名稱"欄位中輸入對 IoT 中樞的命名。若輸入的命名 有效,則會出現綠色核取記 號。
- 於"定價與級別層"中選取
   一合適的級別。
- 於"IoT Hub 單位"中設定 所需要單位數量,單位數 量與欲連接的設備數量有 關。
- 於"資料群組"中建立新的 群組名稱,或者選用已存 在的群組。需要更多有關 資源群組的資訊,請至透 過入口網站管理 Azure 資源。
- 在"位置"欄位中,選取合適
   的伺服器位置。

 iii. 完成以上設定後,按下"建立"按鈕。建立 IoT 中樞可能需要數分鐘的時間, 可透過"通知訊息"來得知進度。

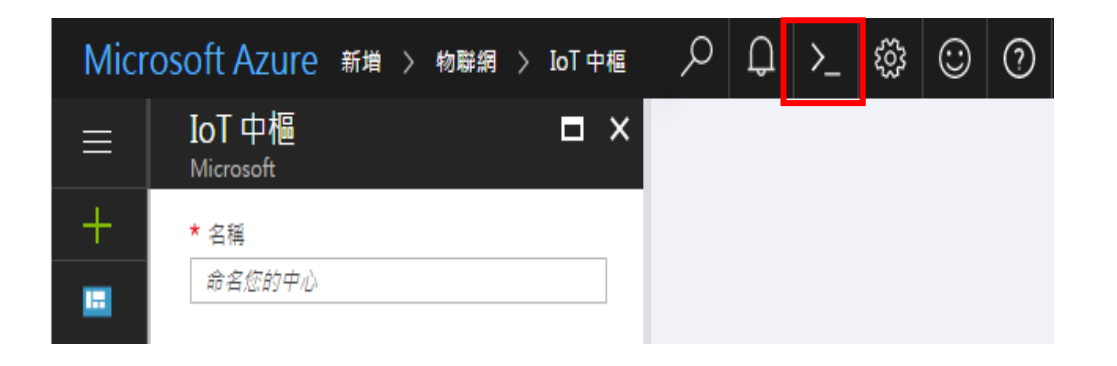

iv. 在 IoT 中樞建立完成之後,從儀表版點選此物件。然後點選"共同存取原則"。

| Micr                    | OSOFT AZURE ICPDASIoTHub                     |                                                                                           | $\mathcal{P} \ \mathcal{Q} \ \mathcal{P} \ \mathcal{Q} \ \mathcal{O} \ \overset{\text{kend_tu@icpdas.com}}{\underset{{}_{\Re \otimes I \oplus}}{}{}_{\#}} $ |
|-------------------------|----------------------------------------------|-------------------------------------------------------------------------------------------|----------------------------------------------------------------------------------------------------|
|                         |                                              |                                                                                           | * ×                                                                                                    |
| +                       | / 授尋 (Ctrl+/)                                | ـ ■除                                                                                      |                                                                                                    |
|                         | ☆ 板観                                         | 程式集 ヘ<br>資源群組(機更)<br>ICPDAS                                                               | 主機名稱<br>                                                                                                    |
|                         | ▲ 存取控制 (IAM)                                 | 状態<br>Active<br>位置<br>車両                                                                  | 定價與級別層<br>F1 - 免費<br>IoT Hub 單位<br>1                                                                                                    |
| 8                       | S Device Explorer                            | ☆二<br>IT用帳戶名稱(機更)<br>a_kend<br>IT用帳戶ID<br>401 - 4 - 61 - 4 - 402 - 20 - 1205 - 412 - 6413 | -                                                                                                    |
| <u>.</u>                | <ul> <li></li></ul>                          | 使用量                                                                                       |                                                                                                    |
| 0                       | ▶ 作業監視                                       | 2017/5/11 UTC<br>ICPDASIOTHUB                                                             |                                                                                                    |
| <ul> <li>(a)</li> </ul> | <ul> <li>Ⅱ• IP 篩選條件</li> <li>Ⅲ 屬性</li> </ul> |                                                                                           |                                                                                                    |
| Ŷ                       |                                              | <sup>読用</sup><br>教置                                                                       |                                                                                                    |
| 3                       | 🕎 日期10月文碼                                    |                                                                                           |                                                                                                    |

V. 在"共用存取原則"窗格中,按一下"iothubowner"原則,然後複製並儲存"連 接字串-主要金鑰"。 您稍後會在本文中使用此值。如需詳細資訊,請參閱 控制 IoT 中樞的存取權。

| Mici     | osoft Azure ICPDASIoTHub - 共用 | 存取原则 〉 iothubowner | <i>P 提昇資源</i> ×  ↓       | >_ 🐯 | 3 🙂 ⑦ <sup>kand_tu@iapdas.com</sup> 🔮                            |
|----------|-------------------------------|--------------------|--------------------------|------|------------------------------------------------------------------|
|          | ICPDASIoTHub - 共用存即           | 取原則                |                          |      | iothubowner X<br>ICPDASIoTHub                                    |
| +        |                               | ➡ 新増               |                          |      | 📙 儲存 🗙 抽棄 \cdots 更多資訊                                            |
|          | ·<br>                         |                    | 權符                       | -    | 存取原则名稱<br>iothubowner                                            |
|          | ▲ /4型LII#                     | iothubowner        | 登錄寫入,服務連線,裝置連線           |      | 權限<br>✓ 登錄請取 O                                                   |
| •        | 🗲 Device Explorer             | service            | 服務連線                     | -    | <ul> <li>✓ 豆跡為人 0</li> <li>✓ 服務連線 0</li> <li>✓ 読書連線 6</li> </ul> |
| ۵        | 設定                            | registryRead       | <del>牧</del> 軍連续<br>登続講取 | -    |                                                                  |
| 2        | ♀ 共用存取原則                      | registryReadWrite  | 登錄寫入                     | -    | 共用存収金鑽<br>主要金鎖 <b>0</b>                                          |
| <u> </u> | ◎ 定價與級別                       |                    |                          | _    |                                                                  |
| 2        | <mark>≁</mark> 作業監視           |                    |                          | _    | · 茨要金鏡 €                                                         |
| 49       | <mark>∃</mark> + IP 飾選條件      |                    |                          | _    |                                                                  |
| ٥        | <b>注</b> 層性                   |                    |                          | _    | 建按子串一土要主旗 9<br>Heathame 1999AsteTHabazare de                     |
| Ŷ        | ▲ 銀定                          |                    |                          | _    | 連接字串——次要全論 🛛                                                     |
| 3.       | 😫 自動化描令碼                      |                    |                          | - 1  | Hanning ICPDACLTHUIS                                             |

# 3 於 IoT Hub 中為 PMC-5231 註冊裝置

i. 於下方連結下載 SetupDeviceExplorer.msi 並安裝。

```
https://github.com/Azure/azure-iot-sdks/releases
```

| Device Explore               | Twin                          |          |                      |             |           |     | x |
|------------------------------|-------------------------------|----------|----------------------|-------------|-----------|-----|---|
| Configuration                | Management                    | Data     | Messages To Device   | Call Method | on Device |     |   |
| Connection Ir<br>IoT Hub Con | nformation<br>nection String: |          |                      |             |           |     |   |
| Protocol Gat                 | eway HostNam                  | e:       |                      |             |           |     |   |
| Shared Acce                  | ss Signature                  |          |                      |             |           |     |   |
| Key Name                     | iothubowner                   |          |                      |             |           |     |   |
| Key Value                    | wUfKeA8kaK                    | QNTIGc   | 9j3VKr4UQw1vDR/oltAz | js1XhM8=    |           |     |   |
| Target                       | ICPDASIoTH                    | ub.azure | e-devices.net        |             |           |     |   |
| TTL (Days)                   | 365                           |          | A V                  |             | Generate  | SAS |   |

ii. 執行 Device Explorer 並前往 Configuration 視窗。貼上先前於 IoT hub 取得的連接字串一主要金鑰(Connection String)並點選Update 按鈕。若與 IoT hub 的連線成功, Device Explorer 將顯示成功訊息。

| Configuration                                | Management                                                  | Data  | Messages To Device     | Call Method on Device                 |
|----------------------------------------------|-------------------------------------------------------------|-------|------------------------|---------------------------------------|
| Connection I<br>IoT Hub Cor                  | nformation<br>nection String:                               |       |                        |                                       |
| HostName=I<br>devices.net;<br>Qw1vDR/olt/    | CPDASIoTHub<br>SharedAccessI<br>Azjs1XhM8=<br>teway HostNan | ne:   | ne=iothubowner;SharedA | ccessKey=wUfKeA8kaKQNTIGc9j3VKr4U     |
| 1 1010001 00                                 |                                                             |       |                        |                                       |
| Upda                                         | te                                                          |       | Settings up            | dated successfully                    |
| Upda<br>Shared Acce                          | te<br>ess Signature                                         |       | Settings up            | dated successfully<br>確定              |
| Upda<br>Shared Acce<br>Key Name              | te<br>ess Signature<br>iothubowner                          |       | Settings up            | dated successfully<br>確定              |
| Upda<br>Shared Acce<br>Key Name<br>Key Value | te<br>ess Signature<br>iothubowner<br>wUfKeA8kak            | QNTIG | Settings up            | dated successfully<br>確定<br>rjs1XhM8= |

iii. 移至 Management 視窗並點選 Create 按鈕以新增裝置。於跳出的視窗輸入 Device ID 並按下 Create 按鈕後,即可於 IoT hub 完成裝置新增。

| Devices<br>Total: 7 | reate Device                                 | 1/51 Barrie                                                                       | -                                             | 0                                                      | x BstAc                                                  |
|---------------------|----------------------------------------------|-----------------------------------------------------------------------------------|-----------------------------------------------|--------------------------------------------------------|----------------------------------------------------------|
|                     | Device ID:<br>Primary Key:<br>Secondary Key: | PMC5231<br>aHCWr+INI1/vAOTry)<br>7qJIcuho9xatLLQ9aN<br>Vuto Generate ID<br>Create | KuOwyv7RBjpwC11<br>TBmwlf+Mal T+WfC<br>I Auto | fcP190qEDR==<br>X0qWnv2zUaE=<br>Generate Keys<br>ancel | 17/4/2<br>16/11/<br>17/4/2<br>17/3/3<br>17/1/7<br>17/4/1 |
|                     |                                              | Create                                                                            | Ca                                            | incel                                                  |                                                          |

- iv. 按下 SAS Taken 按鈕以取得新裝置的 SAS Token:
  - 選擇上一步驟為 PMC-5231 輸入的 Device ID。
  - 設定 TTL (Days)為 365。TTL (Days)代表此 SAS Token 的有效期限 (Time-To-Live days)。
  - 按下 Generate 按鈕。
  - 取得並記錄 SAS Token。

| Device Explorer     Configuration Management Data Messages To Device     Actions     Create Refresh Update Delete | e SAS Token                                                                                            |   |
|----------------------------------------------------------------------------------------------------|----------------------------------------------------------------------------------------------------|---|
| SASTokenForm                                                                                                    | SASTokenForm                                                                                           | × |
| PericeLU PRCS21  PericeKeys (Higxva7eedUteOqc62229a0br2abBwDbbJj2rc4Yko= ITL (Days)  65  Generate Done            | DeviceR pr     Fflqzvr17ewdUfeOqc62Z29a0brt2abBwDbl5/2rr4Yko=       TTL (Dayn)     365       HortManne |   |

# 4 建立 Power Management IoT Kit

此章節說明如何組裝 IoT Kit 中所提供的以下模組與元件:

- PMC-5231
- PM-3114-100
- MDR-20-24
- LED Indicator (Red)
- Power cable
- i. 請依照下圖連接各模組的電源線。

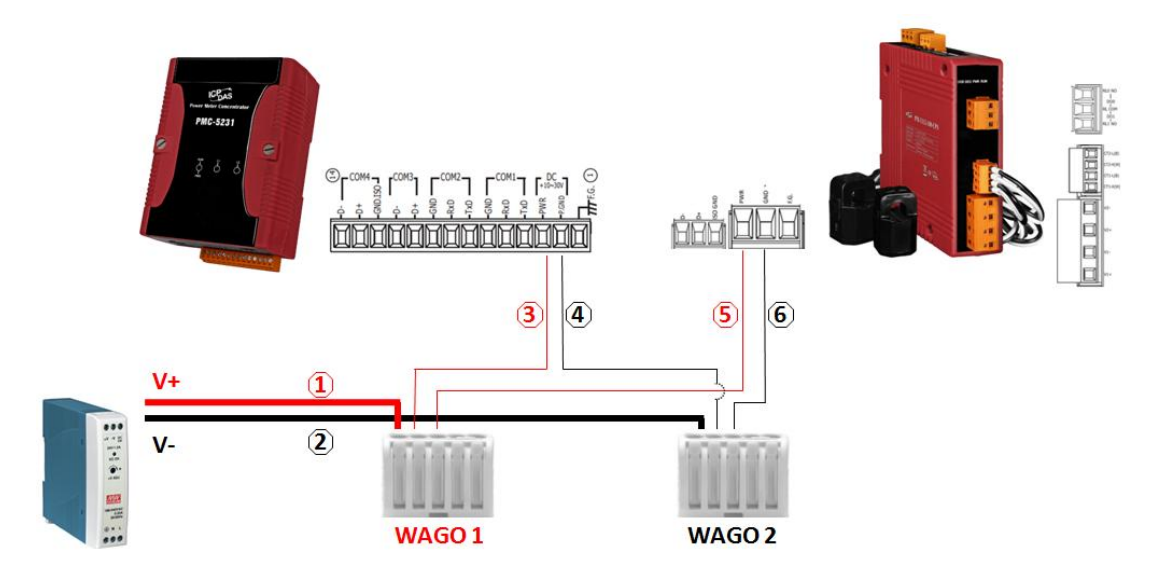

| 步驟 | 說明                                     |
|----|----------------------------------------|
| 1  | 紅線(30CM) 連接 MDR-20-24 DC 端 V+ 與 WAGO 1 |
| 2  | 黑線(30CM) 連接 MDR-20-24 DC 端 V- 與 WAGO 2 |
| 3  | 紅線(15CM) 連接 PMC-5231 端子 PWR 與 WAGO 1   |
| 4  | 黑線(15CM) 連接 PMC-5231 端子 P.GND 與 WAGO 2 |
| 5  | 紅線(15CM) 連接 PM-3114 端子 PWR 與 WAGO 1    |
| 6  | 黑線(15CM) 連接 PM-3114 端子 GND 與 WAGO 2    |

ii. 請依照下圖連接 RS-485 通訊線路。

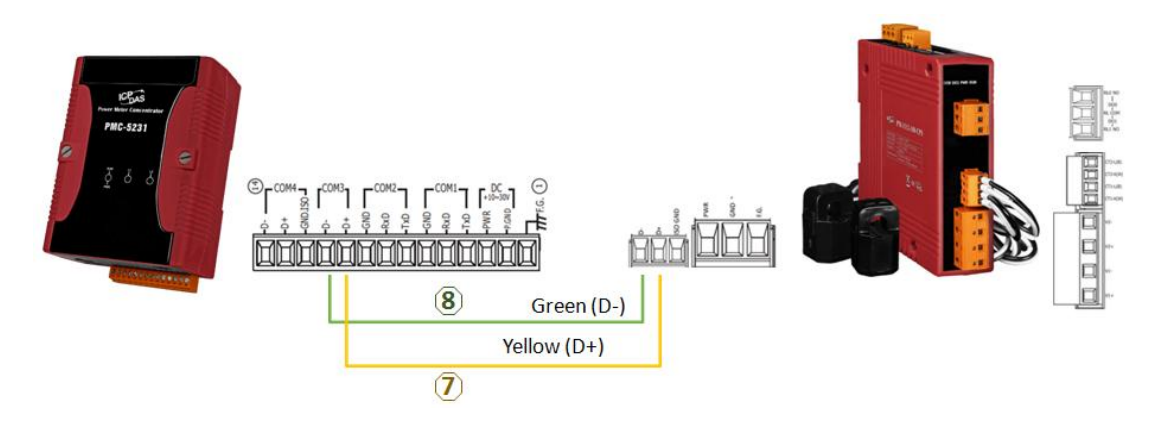

| 步驟 | 說明                                         |
|----|--------------------------------------------|
| 7  | 黃線(30CM)兩端連接 PM-3114 D+ 與 PMC-5231 COM3 D+ |
| 8  | 綠線(30CM)兩端連接 PM-3114 D- 與 PMC-5231 COM3 D- |

iii. 請依照下圖於 PM-3114 上連接 LED

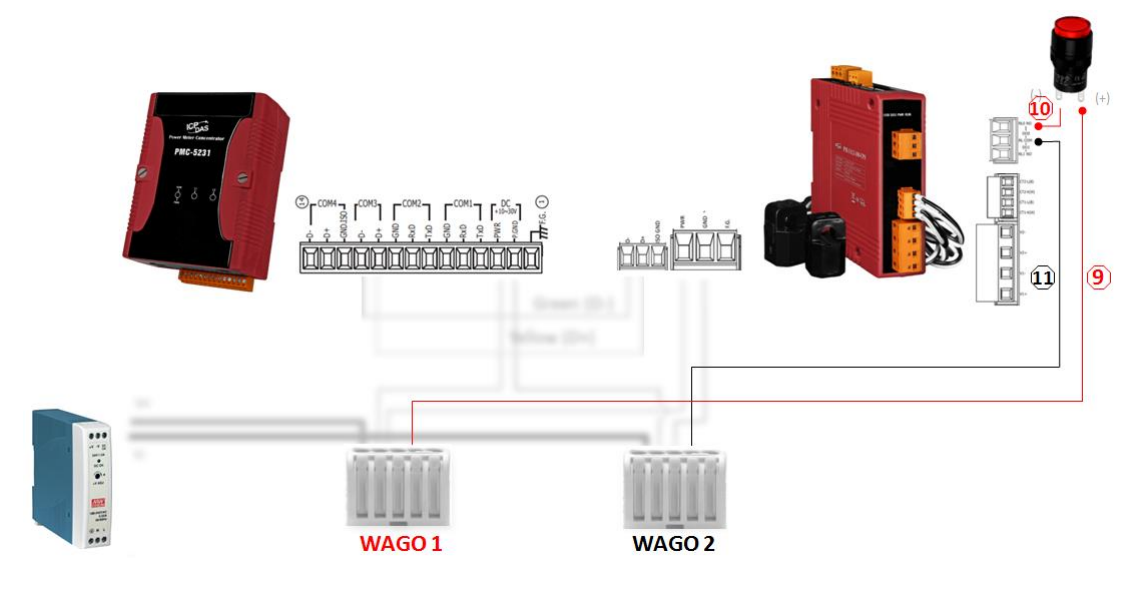

| 步驟 | 說明                                     |
|----|----------------------------------------|
| 9  | LED 端(Pin+)接至 WAGO1                    |
| 10 | LED 端(Pin-)接至 PM-3114 端子 RL0 NO        |
| 11 | 黑線(30CM) 兩端連接 PM-3114 RL COM0 與 WAGO 2 |

#### iv. 請依照下圖連接 AC 電源

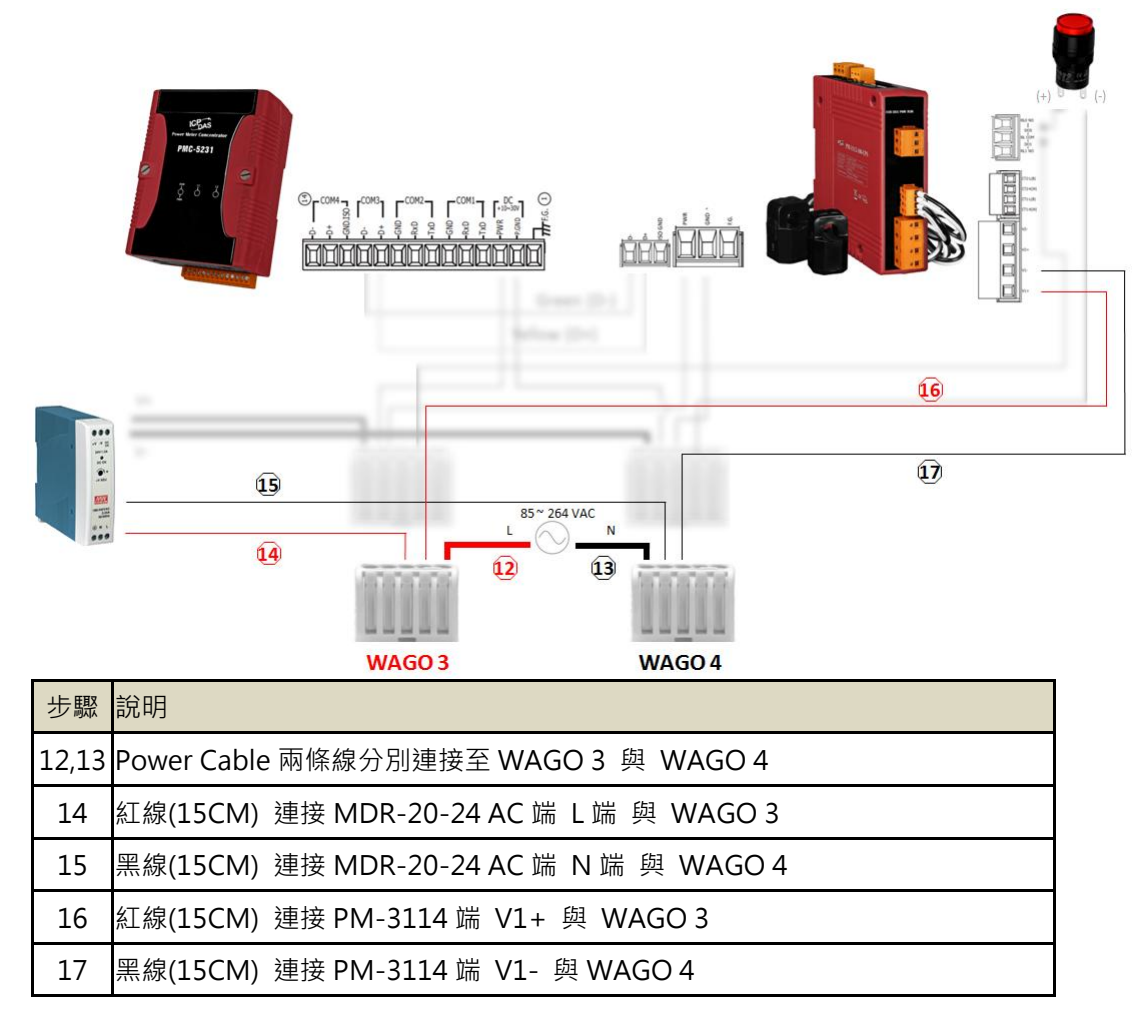

V. 請依照下圖連接 CT 以進行電力量測。(若不需進行電力量測,請略過此步驟)

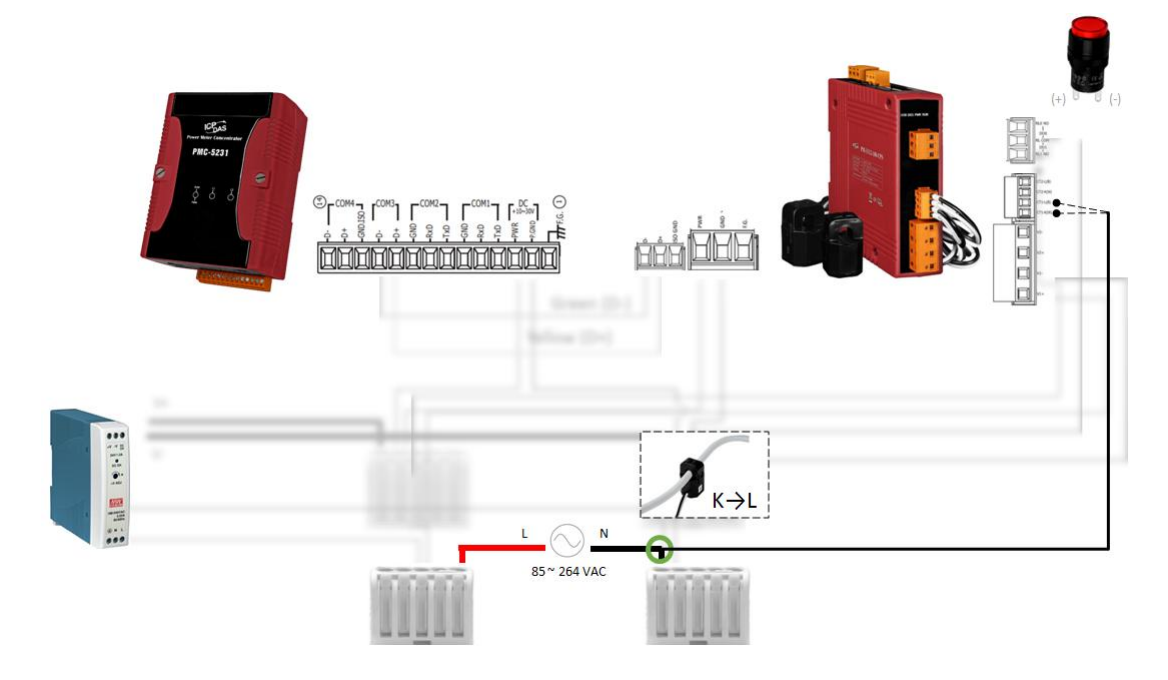

# 5 設定 PMC-5231 連線至 Azure IoT Hub

#### 步驟1:設定相關模組

- 依照 PMC-5231 的 Quick Start 文件來連線至 PMC-5231 的網頁設定 介面。
- 依照 PM-3133-100 的 Quick Start 來設定電錶模組的連線參數(亦可使 用出廠預設值)。

| Module Name  | Serial port parameters | Modbus Address |
|--------------|------------------------|----------------|
| DL-100tM-485 | 19200 N,8,1 (Default)  | 1 (Default)    |

#### 步驟2:建立連線範例

i. 開啟瀏覽器連線至 PMC-5231 的網頁介面,輸入預設的密碼"Admin"登入。

 前往"System setting >> COM Port Interface Setting"頁面完成 COM3 介面設定。

|                                       |                           |                          | <b>C</b> 284    | 49.1MB(Approx.1 | 26 Days) 👩 Ins | tant Message |
|---------------------------------------|---------------------------|--------------------------|-----------------|-----------------|----------------|--------------|
| lain Page System Setting              | Meter / Module Setting Lo | ogger Setting IoT Platfe | orm Setting Adv | anced Setting   | Rules Setting  | 4            |
| stem Setting // I/O Interface Setting |                           |                          |                 |                 |                |              |
| me Setting                            | I/O Interface Sett        | ing Page                 | COM2            | COM3            | COM4           | LAN          |
| etwork Setting                        | Function                  | Modbus RTU Master        | v               |                 |                |              |
| NMP Setting                           | Baudrate                  | 19200 V bps              |                 |                 |                |              |
| ecurity Setting                       | Parity                    | ● None ○ Odd ○ Eve       | n               |                 |                |              |
| ther Setting                          | Stop bits                 | ●1 ◎2                    |                 |                 |                |              |
| ower Meter Group Setting              | Silent Interval           | 100 millisecon           | d(s)            |                 |                |              |

iii. 前往"Meter/Module Setting >> Power Meter Setting"頁面,於 COM3 加入 PM-3114 電錶。

|                                |                        |                |                      | 2849.1MB(Approx.) | 111 Days) 🚺 Instant Me |
|--------------------------------|------------------------|----------------|----------------------|-------------------|------------------------|
| Main Page System Setting       | Meter / Module Setting | Logger Setting | IoT Platform Setting | Advanced Setting  | Rules Setting          |
| Meter / Module Setting Power M | eter Setting           |                |                      |                   | -                      |
| Power Meter Setting            | Power Meter L          | ist (Modbus    | RTU)                 | COM3              | COM4 LA                |
| XV-Board Setting               | No.                    | Address        | *Power Meter         |                   | Nickname               |
| I/O Module Setting             | 2 •                    | 2 •            | Search               | ?                 |                        |
|                                | 1                      | 1              | ICP DAS PM-3114      |                   | PM-3114                |

iv. 完成以上設定後,按下右上角的"寫入設定"按鈕。之後前往"Main Page" 頁面以確認電錶的連線狀態是否正確。

|                            |                   |              |             |                      | @2849.1MB(/ | Approx.1 | 26 Days) 🚺 Inst     | ant Message |
|----------------------------|-------------------|--------------|-------------|----------------------|-------------|----------|---------------------|-------------|
| Nain Page System Setting   | Meter / Module Se | tting Logg   | ger Setting | IoT Platform Setting | Advanced S  | Setting  | Rules Setting       | •           |
| ain Page                   |                   |              |             |                      |             |          |                     |             |
| Power Meter Information    | Power Data        | a Overvi     | ew          |                      |             |          |                     |             |
| Power Data Information     | Power Data 0      | Classificati | on          |                      |             |          |                     |             |
| Real-Time Chart            | Data              |              | -1          | Data Olaasifaa       | <i>i</i>    |          | Data Olasa ifa atia | -0          |
| Historical Chart           | Data              | Jassificatio | nı          | Data Classifica      | ition2      | L        | Jata Classificatio  | on3         |
| Historical Data Report     | V                 |              | •           | 1                    | •           | kW       |                     | •           |
| Historical Energy Analysis |                   | _            |             |                      |             |          |                     |             |
| PUE Information            | Power Meter       | s            |             |                      |             |          |                     |             |
| /O Information             | PM-3114           |              |             | $\bigcirc$           |             |          |                     |             |
| /O Real-Time Chart         |                   | V            | ĩ           | kW                   |             |          |                     |             |
| /O Historical Chart        | CT1               | 111.648      | 1.005       | 0.101                |             |          |                     |             |
| Event Log                  | CT2               | 111.648      | 13.221      | 1.436                |             |          |                     |             |
| Other Information          | CT3               | 110.091      | 17.882      | 1.825                |             |          |                     |             |
| Polling Time Information   | CT4               | 110.091      | 11.117      | 1.183                |             |          |                     |             |
| Indus Table Information    |                   |              |             |                      |             |          |                     |             |
| noubus rubic miornation    |                   |              |             |                      |             |          |                     |             |

V. 完成電錶連線後,前往"Microsoft Azure Platform Setting"設定頁面。

| Power Monitoring                   | & Management Solution          | PMC-5231                                                            |
|------------------------------------|--------------------------------|---------------------------------------------------------------------|
| Vain Page System Setting           | Meter / Module Setting Lo      | ogger Setting IoT Platform Setting Advanced Setting Rules Setting 4 |
| T Platform Setting Microsoft Azure | e Platform Setting             |                                                                     |
| Microsoft Azure Platform           | Microsoft Azure S              | Setting Page                                                        |
| Setting                            | Function Status                | ✓ Enable                                                            |
| IBM Bluemix Platform Setting       |                                |                                                                     |
|                                    | *SAS Token                     |                                                                     |
|                                    | Keep Alive Time                | 60 second(s)                                                        |
|                                    | Periodical Publish<br>Interval | 5 second(s)<br>Input 0 represent disable periodical publish.        |
|                                    | Connection Testing             | Testing                                                             |

vi. 啟用 Azure 連線功能,並輸入先前於 Device Explorer 取得的 SAS Token。

| Main Page System Setting                | Meter / Module Setting Lo             | gger Setting IoT Platform Setting Advanced Setting                                                                                                    | 251 Days) Illinstant Message<br>Rules Setting 4                                                                                                    |
|-----------------------------------------|---------------------------------------|----------------------------------------------------------------------------------------------------|----------------------------------------------------------------------------------------------------|
| oT Platform Setting Microsoft Azure     | Platform Setting<br>Microsoft Azure S | Setting Page                                                                                                    | DeviceID [PMC5231                                                                                                    |
| Setting<br>IBM Bluemix Platform Setting | Function Status                       | Enable                                                                                                    | DeviceKeys [Higzwa7zeeUU6Oqu62229z0bst2abBwDbU52m4Yko=<br>TTL (Days) [365                                                                                                    |
| MQTT Setting                            | *SAS Token                            | HostName=ICPDASIoTHub azure-devices.net.Device<br>SharedAccessSignature=SharedAccesSignature.sr=<br>b.azure-devices.net%2/devices%2/PMC5231639-50<br>U36%2/ppw%2/hcCOsYNRhOF568/PATwA%3d&sec | House-Clifford access     Accessing and Accessing accessing acces |
|                                         | Keep Alive Time                       | 60 second(s)                                                                                                    |                                                                                                    |
|                                         | Periodical Publish<br>Interval        | 5 second(s)<br>Input 0 represent disable periodical publish.                                                                                                    | Gezetate Done                                                                                                    |
|                                         | Connection Testing                    | Testing                                                                                                    |                                                                                                    |

vii. 完成 Publish 訊息的設定。

| Non Page System Setting               | & Management Solution        | G284946/Approx.551 Days) []instant Message                                      | Publish & Subscribe | Setting                   | Publish Subscribe   |
|---------------------------------------|------------------------------|---------------------------------------------------------------------------------|---------------------|---------------------------|---------------------|
| In T Platform Setting Microsoft Azure | Platform Setting Publish Mes | sage Vessage 2 Setting                                                          | Nickname            | Message                   |                     |
| Microsoft Azure Platform<br>Setting   | Publish Message              | Message 2 Setting                                                               |                     | + Add new Publish Message |                     |
| IBM Bluemix Platform Setting          | 'Nickname                    | Current                                                                         |                     |                           | ······ <sup>j</sup> |
| MQTT Setting                          | Description                  |                                                                                 | Voltage             | PM-3114 CT1 V             |                     |
|                                       | Message Type                 | Channel Data      User-Defined Data                                             | Current             | PM 2114 CT11              |                     |
|                                       | Channel Data                 | Interface COULS •  Incodue PH-3114(1) •  Channel CT1 • Into I •  # JSON Format  | Setting Copy        | Remove                    |                     |
|                                       | Auto Publish                 | When the I/O channel data changed and the variation exceeds  Periodical Publish |                     | Save                      |                     |
|                                       |                              | OK Cancel                                                                       |                     |                           |                     |
|                                       | © ICP I                      | DAS Co., Ltd. All Rights Reserved                                               |                     |                           |                     |

viii. 完成 Subscribe 數值的設定並按下"Save"按鈕以儲存設定。

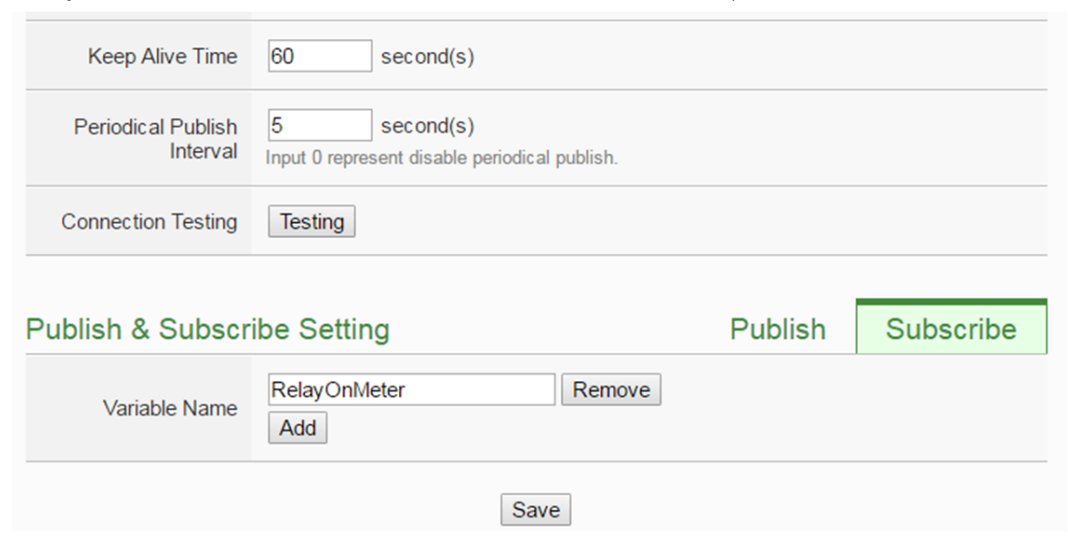

ix. 前往"Rule Setting"頁面,新增如下規則可由Azure 送出的訊息控制Relay 狀態。請記得按下右上角的"寫入設定"按鈕以下載設定至 PMC-5231。

| Main Page System                           | Setting Meter / Module | Setting Logger Setting | IoT Platform Setting | dvanced Setting | Rules Setting                     | 4       |
|--------------------------------------------|------------------------|------------------------|----------------------|-----------------|-----------------------------------|---------|
| Rules Setting Add new                      | rule                   |                        |                      |                 |                                   |         |
| Rule Information                           | Setting                |                        |                      |                 |                                   |         |
| *Nickname                                  | Rule 1                 |                        |                      |                 |                                   |         |
| Description                                |                        |                        |                      |                 |                                   |         |
| Status                                     | ● Enable 		○ Disable   |                        |                      |                 |                                   |         |
| Rule Content Se                            | etting                 |                        |                      |                 |                                   |         |
|                                            | F                      | THE                    | EN                   |                 | ELSE                              |         |
| Add a new<br>Set a Co                      | v Condition:           | Add a nev<br>Set an A  | v Action:<br>ction   | Add<br>Se       | d a new Action:<br>et an Action 💌 |         |
| Microsoft Azure Sub<br>Message(Relay On Me | scribe<br>eter) = ON   | COM3 PM-3114(1:PM-     | 3114) DO0 = ON       | COM3 PM-311     | 4(1:PM-3114) DO0 =                | = OFF 🚔 |
|                                            |                        | Save                   | Cancel               |                 |                                   |         |

x. 使用 Device Explorer 確認 IoT Hub 是否接收到 PMC-5231 所送出的訊息。前往"Data"視窗,選擇 PMC-5231 的 Device ID 後,按下"Monitor" 按鈕,即可接收 PMC-5231 送出的訊息。

| ntiguration                                                                                                    | Management Data                                                                                                    | Messages To D                                                                                                    | evice                                                          |                                                       |                                        |                                                 |
|----------------------------------------------------------------------------------------------------|----------------------------------------------------------------------------------------------------|----------------------------------------------------------------------------------------------------|----------------------------------------------------------------|-------------------------------------------------------|----------------------------------------|-------------------------------------------------|
| Nonitoring                                                                                                    |                                                                                                    |                                                                                                    |                                                                |                                                       |                                        |                                                 |
| Event Hub:                                                                                                    | ICPDASIoTHub                                                                                                    |                                                                                                    |                                                                |                                                       |                                        |                                                 |
| Device ID:                                                                                                    | PMC5231                                                                                                    |                                                                                                    |                                                                |                                                       |                                        | Ŧ                                               |
| Start Time:                                                                                                    | 04/26/2017 11:4                                                                                                    | 1:21                                                                                                    |                                                                |                                                       |                                        |                                                 |
| Consumer                                                                                                    | Group: \$Default                                                                                                    |                                                                                                    | [                                                              | Enable                                                |                                        |                                                 |
| Monit                                                                                                    | pr                                                                                                    | Cancel                                                                                                    | Cle                                                            | ar                                                    |                                        |                                                 |
|                                                                                                    |                                                                                                    |                                                                                                    |                                                                |                                                       |                                        |                                                 |
| Event Hub Da                                                                                                    | ta                                                                                                    |                                                                                                    |                                                                |                                                       |                                        |                                                 |
| Event Hub Da<br>Receiving ev<br>2017/4/26 上4<br>("msg_type":"C<br>("nsg_type":"C<br>("msg_type":"C<br>("msg_type":"C<br>("msg_type":"C<br>("msg_type":"C<br>("msg_type":"C | ta<br>ants<br>* 11:42:29> Device: [PM<br>HANNEL_UPDATE","<br>!!!<br>!!!42:34> Device: [PMC<br>HANNEL_UPDATE","<br>!!!42:39> Device: [PMC<br>HANNEL_UPDATE"," | C5231], Data:<br>if_type":1,"com_port":5<br>5231], Data:<br>if_type":1,"com_port":5<br>5231], Data:<br>if_type":1,"com_port":5 | 3,"module_no":1,"c<br>3,"module_no":1,"c<br>3,"module_no":1,"c | h_type":"CT1","<br>h_type":"CT1","<br>h_type":"CT1"," | "ch_addr":<br>"ch_addr":<br>"ch_addr": | "V", "nicknan<br>"V", "nicknan<br>"V", "nicknan |

xi. 前往 PMC-5231 的"Main Page >> Power Meter Information >> I/O(Tab)"頁面觀察 LED 的狀態是否隨著 Device Explorer 送出的訊息而改變。前往 Device Explorer 的"Messages To Device"視窗,選擇 PMC-5231 的 Device ID, 於 "Message" 欄 位 輸入 {"RelayOnMeter":"ON"} 或 {"RelayOnMeter":"OFF"}訊息後送出,即可變更 LED 的輸出狀態。

| Main Page System Setting          | Meter / Module Setting Logger Setting IoT Platform Setting Advanced Setting Rules Setting 🕢                        |
|-----------------------------------|----------------------------------------------------------------------------------------------------|
| Main Page Power Meter Information |                                                                                                    |
| Power Meter Information           | Power Meter Information                                                                                            |
| Power Data Information            | Power Meter List PM-3114 •                                                                                         |
| Real-Time Chart                   | Quantian Statistics Quantian Other 1/Q                                                                             |
| Historical Chart                  |                                                                                                    |
| Historical Data Report            | Channell Channell @ Device Explorer                                                                                |
| Historical Energy Analysis        | Configuration Management Data Messages To Device                                                                   |
| PUE Information                   | ON OFF                                                                                                    |
| I/O Information                   | Send message to Device.                                                                                            |
| I/O Real-Time Chart               | Device ID: PMC5231                                                                                                 |
| I/O Historical Chart              | Message: ["RelayOnMeter"."ON")                                                                                     |
| Event Log                         | 🔤 Add Time Stamp 👘 Monitor Feedback Endpoint                                                                       |
| Other Information                 | Properties:                                                                                                    |
| Polling Time Information          | Key Value                                                                                                    |
| Modbus Table Information          |                                                                                                    |
| UID Information                   |                                                                                                    |
|                                   | © ICP DAS Co., Ltd. All Rights I Send Clear                                                                        |
|                                   | Output                                                                                                    |
|                                   | Sent to Device ID: [PMC5231], Message: "["RelayOnMeter""ON"]", message ld: f1141462-2e6f4cce-<br>bb34-11a92545c30d |
|                                   |                                                                                                    |

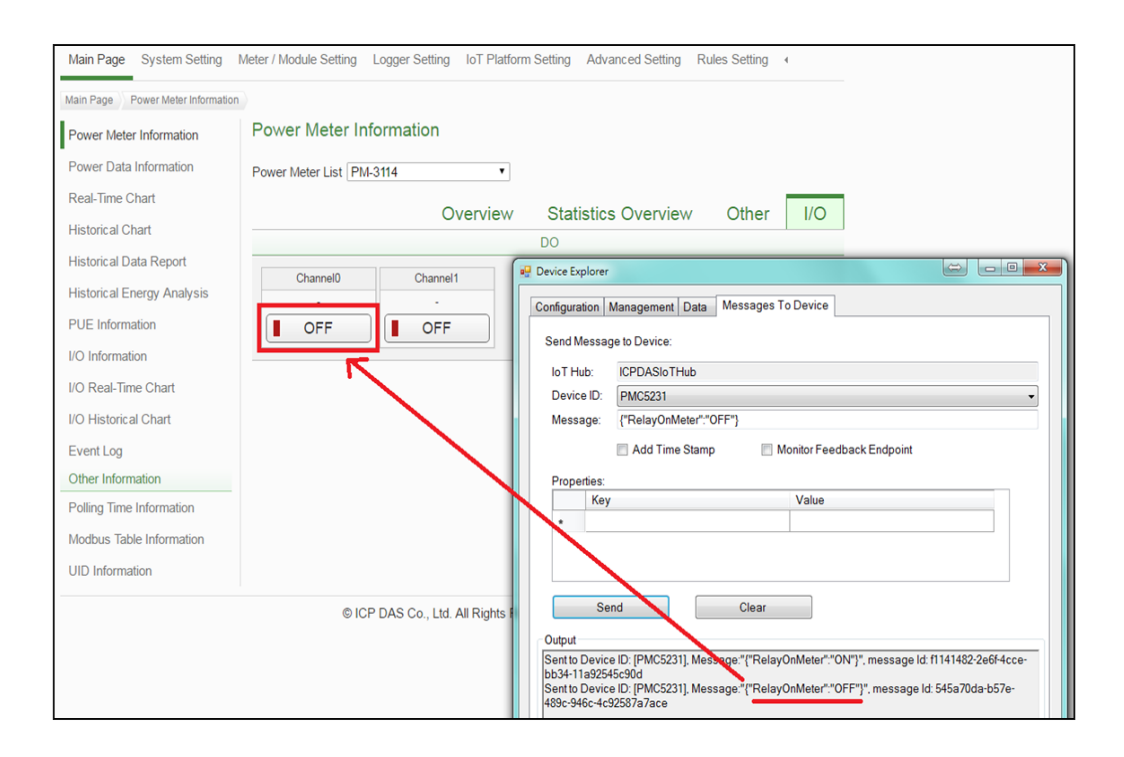

# 6 資源連結

- ICP DAS Power Management IoT Kit URL: <u>http://pmms.icpdas.com/en/PMC\_IoTKit\_01.html</u>
- <u>Microsoft Azure IoT Starter Kits URL: http://aka.ms/iotstarterkits</u>